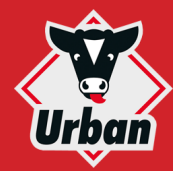

## **GUIA RAPIDA PARA EXPERTOS**

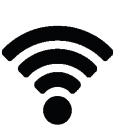

| Parámetros<br>Redinalámbrica | VALOR                       |  |
|------------------------------|-----------------------------|--|
| SSID<br>(Nombre de red)      | Urban-WLAN                  |  |
| Contraseña                   | vuh7ZjcY                    |  |
| Protocolo                    | IEEE 802.11 b/g,<br>2.4 GHz |  |

## **PARÁMETROS VNC** VALOR Direcciónes IP: terminal 1 ... 10.140.140.21 terminal 20 10.140.140.40 enrutador 10.140.140.1 Puerto VNC: acceso directo à traves le módulo Wi-Fi del terminal 5900 Acceso via routeur (terminal 1 14021... al terminal 20) 14040 Contraseña VNC kmt

10

1. INSTALAR ESPECTADOR-APP MOCHA VNC LITE DE APPLE APP STORE

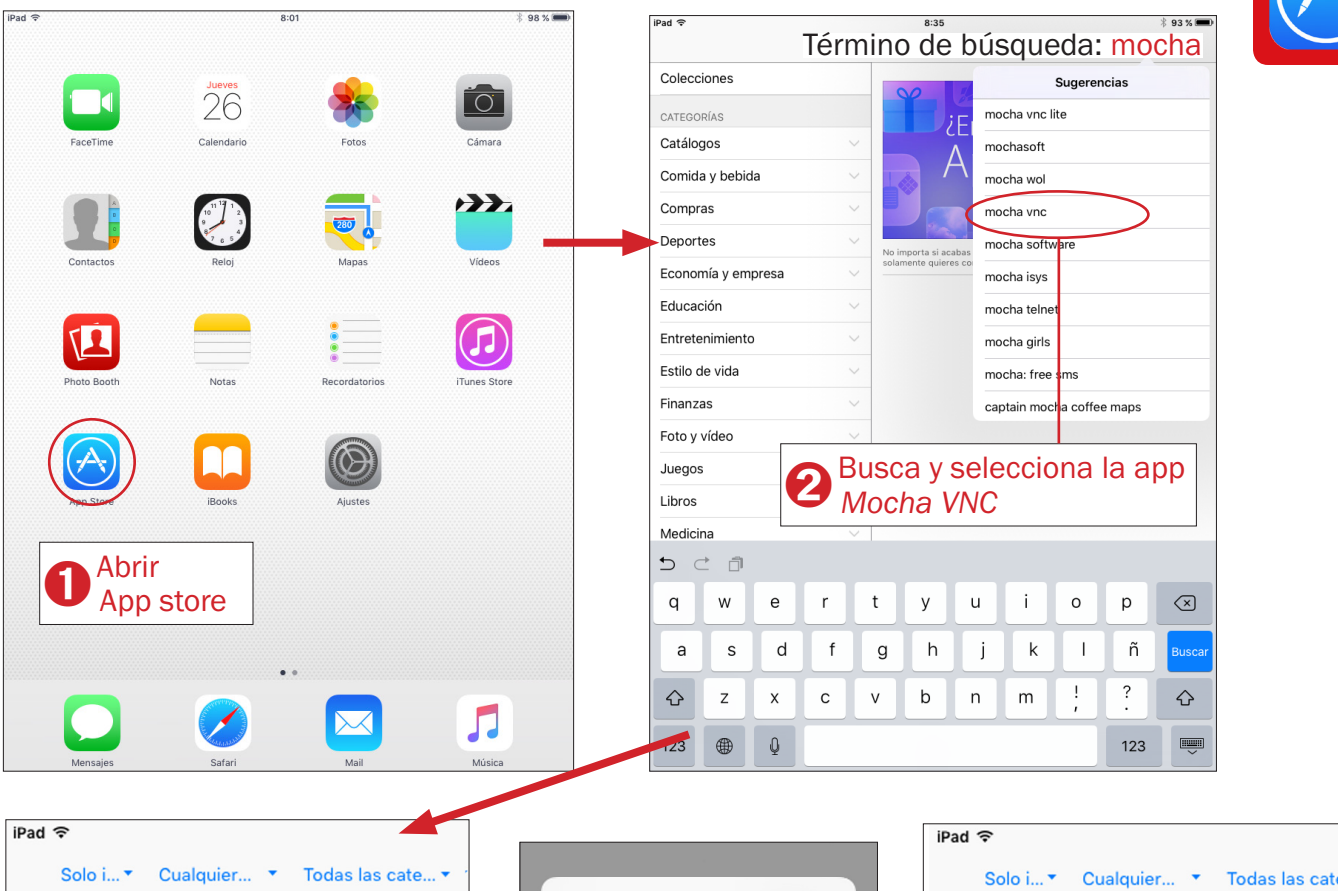

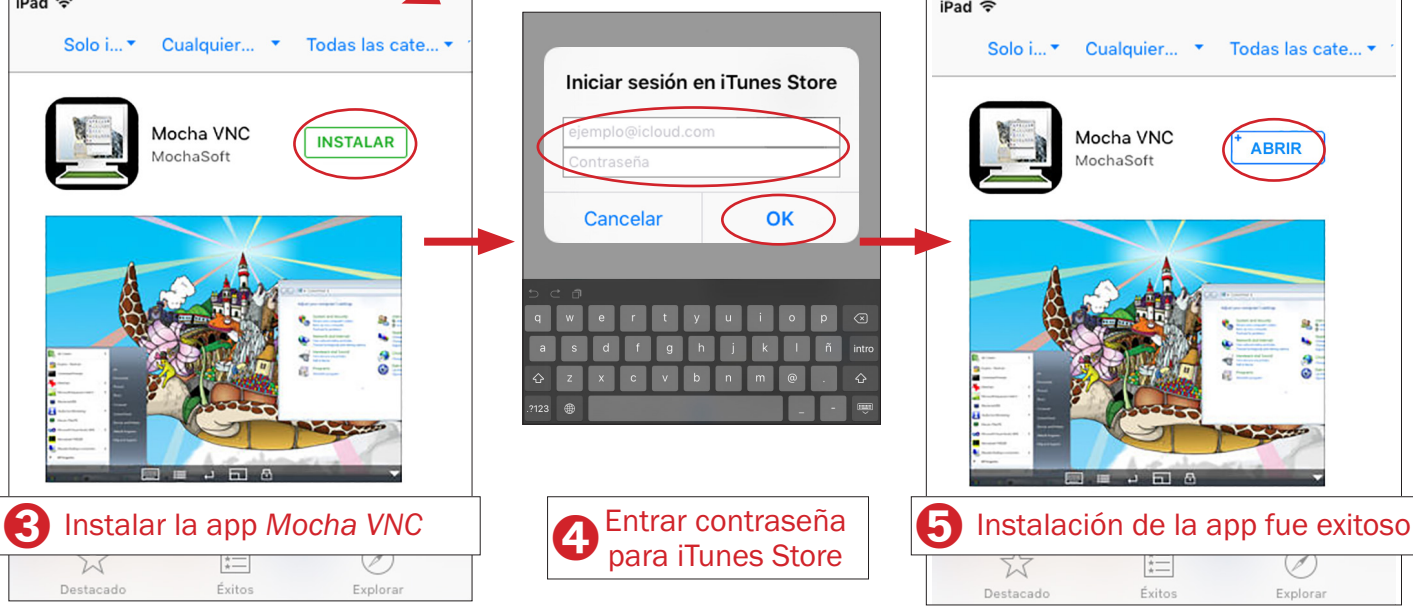

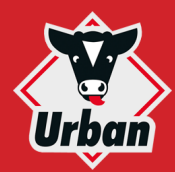

## CONTROL REMOTO ALMA PRO / LIFESTART INSTALACIÓN IPAD/IPHONE (APPLE IOS)

2. ESTABLECER CONEXIÓN CON RED INALÁMBRICA Urban-WLAN \* 86 % 📼 98 % 📟 15:07 Wi-Fi Ajustes Wi-Fi 26 0 Modo Avión • 🕫 🕕 Urban-WLAN ~ Otra. 84 % 🔳 . Wi-Fi Ajustes Wi-Fi Red: Urban-WLAN Wi-Fi a 🗢 🚺 Urban-WLAN Ĺ a de "Urban-WLA Bluetooth Otra. Contraseña A Conexión con red C Notific Contraseña Vuh7ZjcY 4 **Urban-WLAN establecido** Centro ิต Entrar 3 5 ⊂ Abrir menú contraseña р  $\overline{\mathbf{x}}$ q е w de ajustes а s d f g h j k T. ñ ? !  $\diamond$ ♤ х с v b n m Z Γ  $\succ$ Ē 123 æ 123 3. EJECUTAR ESPECTADOR Y ESTABLECER CONEXIÓN CON TERMINAL Mocha VNC Configure  $\bigcirc$ Connec 2 λλ New... Wake Up Add a conf Delete and Move Dirección: 10.140.140.21 Add another Ser Server Port Configure New configuration Mac OS X Sign on Quick Guide VNC-Password: kmt Iniciar la app About Mac OS X user **VNC** Help Mac OS X Pass Setup wizard for PC Entrar data de Mac Address 3 Lite or Paid versior conexión WOL Port Wake on LAN WOL Broadcast C WOL send ping Nombre: Urban Alma Pro Mac OS X Server Γ  $\searrow$ Mocha VNC Connect to • ? Urban Urban Alma Pro Configure Urban Alma Pro Wake Lin Control remoto establecido Delete and Move Add another Serve 👤 🛛 Fulano de Tal 4 Connect Urban Alma Pro About Help Setup wizard for PC Lite or Paid version 2 **T** 17 77 773 **T** 14 80% 1009 Ð

10